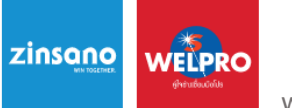

www.zinsano.com

#### คู่มือวิธีการลงทะเบียนรับประกันสินค้า (Mobile)

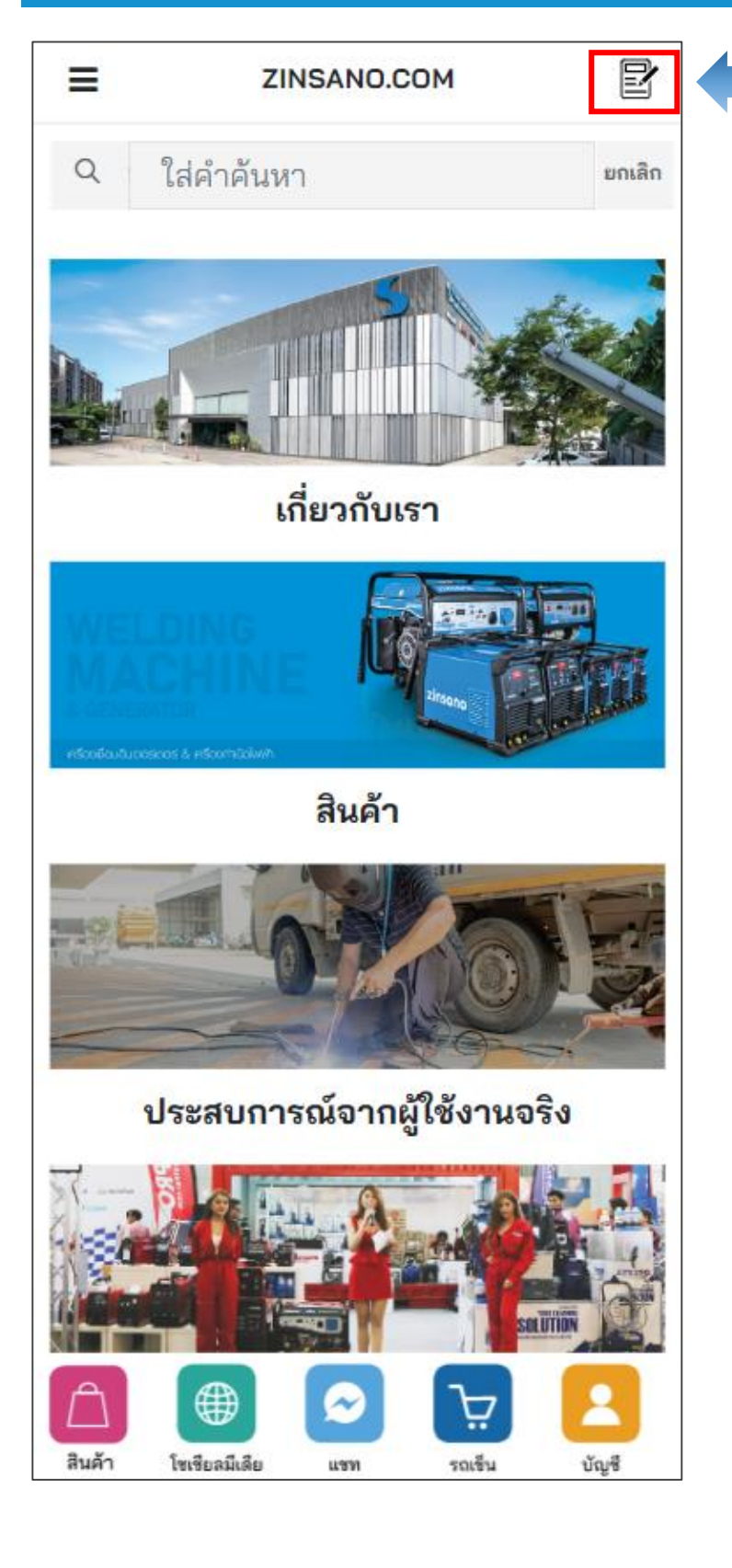

1.กดที่ปุ่ม ICON ลงทะเบียนรับประกัน

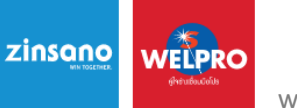

www.zinsano.com

#### ้คู่มือวิธีการลงทะเบียนรับประกันสินค้า (Mobile)

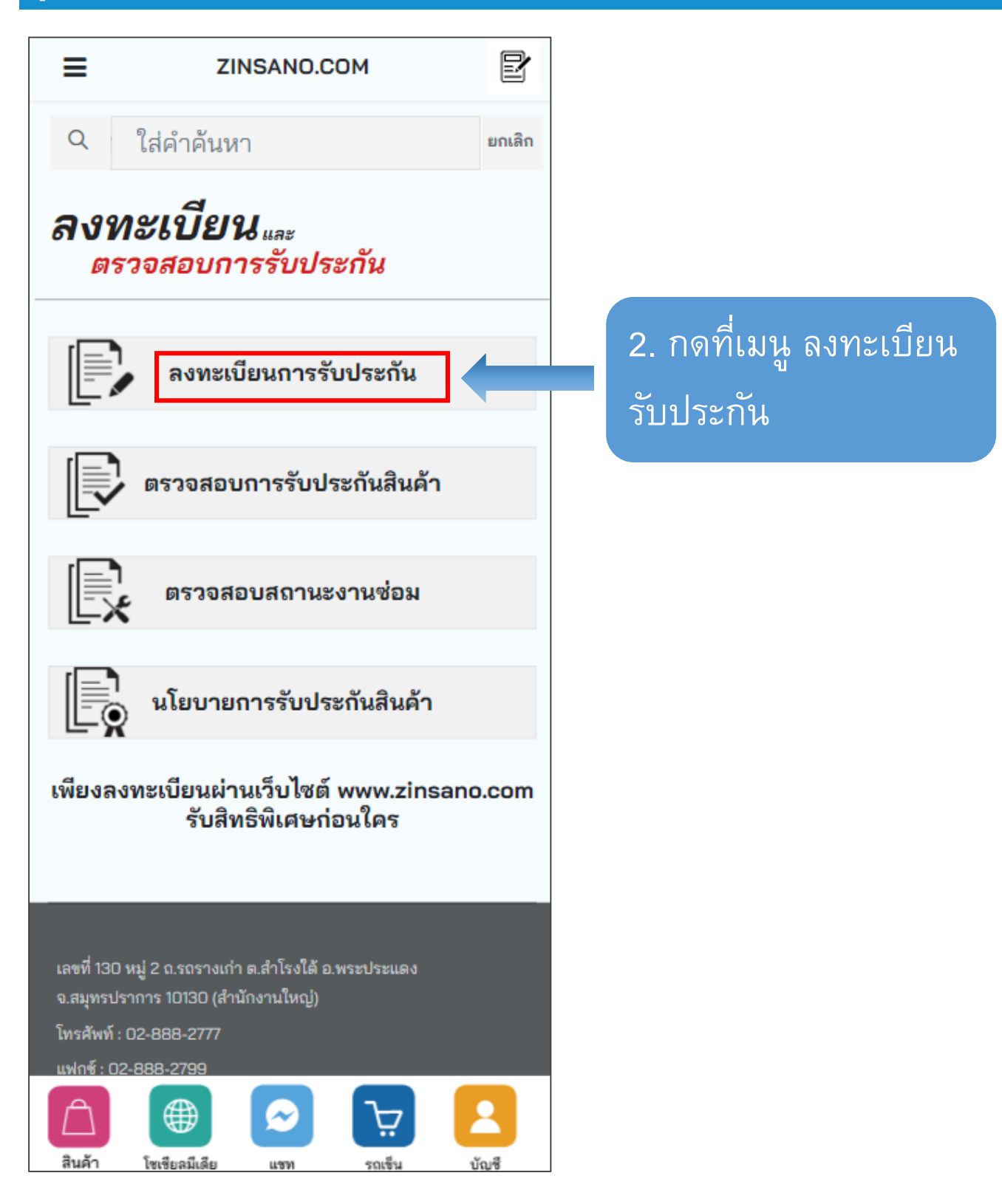

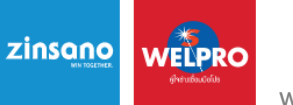

www.zinsano.com

#### คู่มือวิธีการลงทะเบียนรับประกันสินค้า (Mobile)

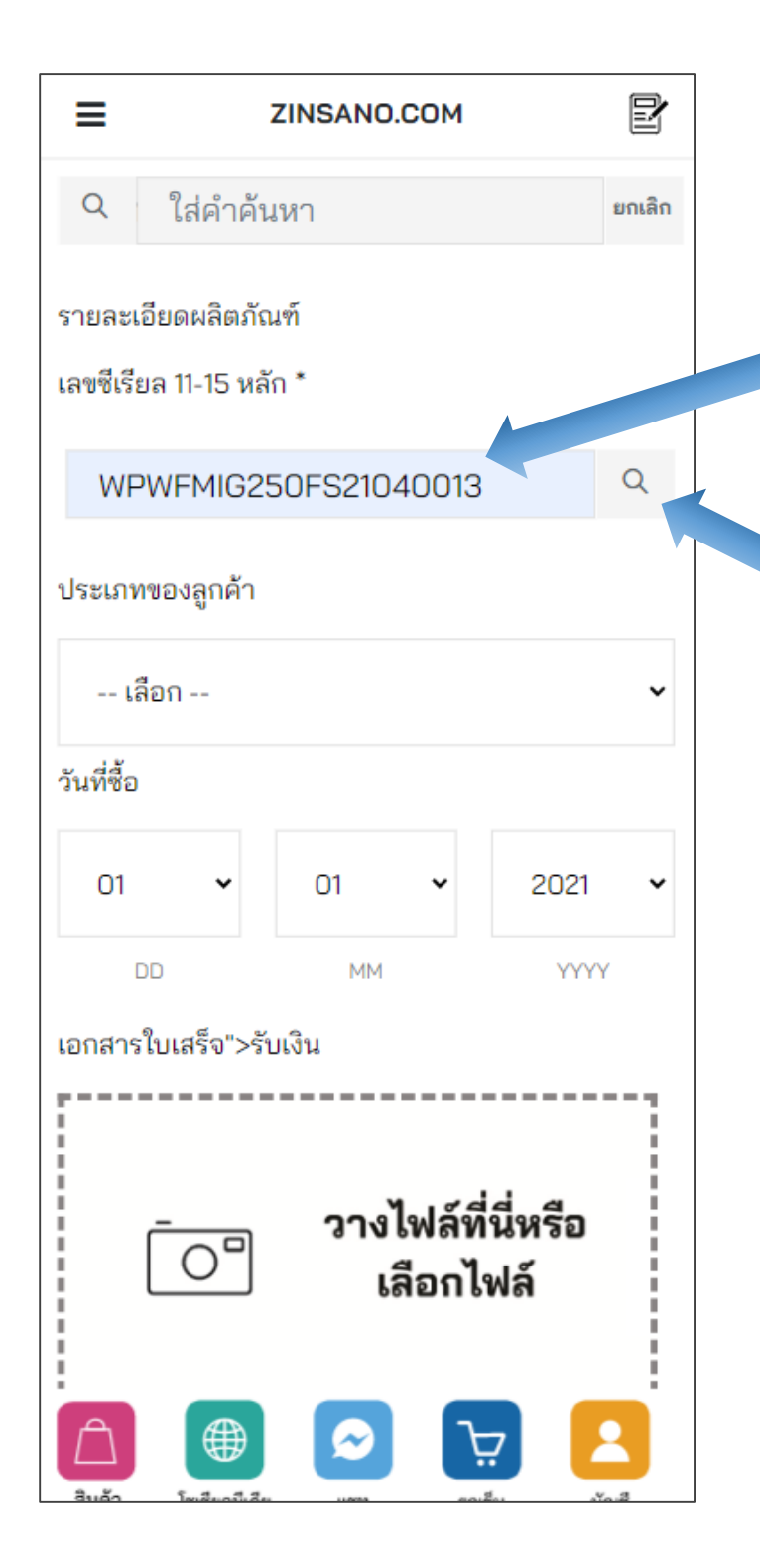

3. กรอกหมายเลข Serial Number สินค้า

4. กดที่ ICON แว่น
 ขยายเพื่อตรวจสอบ
 Serial Number ใน
 ระบบ หากไม่มีปัญหา
 ใด ๆ ระบบจะยินยอม
 ให้กรอกข้อมูลช่อง
 ถัดไป

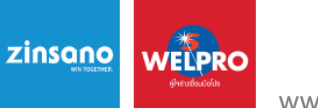

www.zinsano.com

#### คู่มือวิธีการลงทะเบียนรับประกันสินค้า (Mobile)

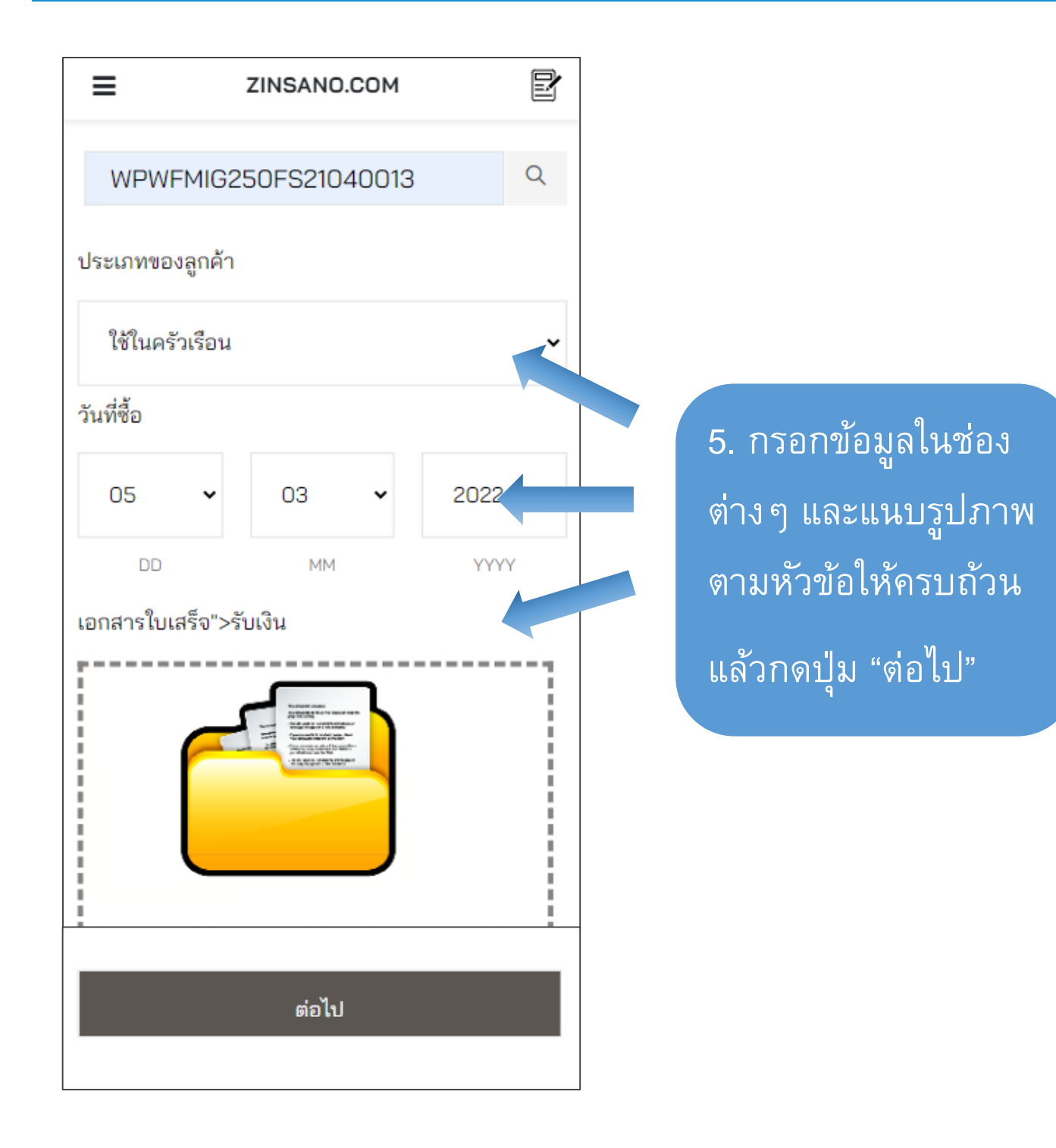

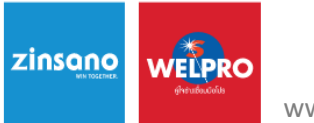

www.zinsano.com

### คู่มือวิธีการลงทะเบียนรับประกันสินค้า (Mobile)

| ZINSANO.COM                   | ľ |
|-------------------------------|---|
| ที่อยู่/Address*              |   |
| example                       |   |
| รหัสไปรษณีย์/Postcode*        |   |
| 10170                         | ~ |
| จังหวัด/Province <sup>*</sup> |   |
| กรุงเทพมหานคร                 |   |
| อำเภอ/แขวง District*          |   |
| เขตทวีวัฒนา                   | ~ |
| ตำบล/เขต Sub-District*        |   |
| ทวีวัฒนา                      | ~ |
| ต่อไป                         |   |

6. กรอกข้อมูลในช่อง ต่าง ๆ ให้ครบถ้วน แล้วกดปุ่ม "ต่อไป"

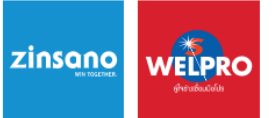

www.zinsano.com

#### ้คู่มือวิธีการลงทะเบียนรับประกันสินค้า (Mobile)

| ≡       | ZI                                                                                                    | NSANO.C                                                                                                    | юм                                                                                                    |                                                                                                    | ľ                                                                                                    |
|---------|----------------------------------------------------------------------------------------------------|----------------------------------------------------------------------------------------------------|----------------------------------------------------------------------------------------------------|----------------------------------------------------------------------------------------------------|----------------------------------------------------------------------------------------------------|
| Q       | ใส่คำค้นห                                                                                                    | า                                                                                                    |                                                                                                    |                                                                                                    | ຍາເລົ່າ                                                                                                    |
| งื่อนไข | ขการรับประเ                                                                                                    | กัน                                                                                                    |                                                                                                    |                                                                                                    |                                                                                                    |
|         | สินค้าในปร                                                                                                    | ะกัน (ภาย                                                                                                    | ใน 7 วัน ตั้ง                                                                                                    | แต่วัน                                                                                                    | เที่                                                                                                    |
|         | <ol> <li>1. เส็นค้าอยู่<br/>ขัดข้อง เนื่อ<br/>นับจากวันม่<br/>ซื้อ ได้ลงทร<br/>พพพ.zinsa<br/>ไว้กับบริษัท<br/>เสร็จของสิน<br/>อย่างครบถ้<br/>1.2 เสียบปล่<br/>ทำงานผิดน<br/>โดยหลังจา<br/>แล้ว สภาพลิ<br/>กล่องสินค้า</li> <li>1.3 สภาพลิ<br/>กล่องสินค้า</li> <li>1.3 สภาพลิ<br/>กล่องสินค้า</li> <li>1.3 สภาพลิ<br/>กล่องสินค้า</li> <li>1.3 สภาพลิ<br/>กล่องสินค้า</li> <li>1.3 สภาพลิ<br/>กล่องสินค้า</li> <li>1.4 สมบูล<br/>ถึดแปลงแก่<br/>ภายนอก เข<br/>สายไฟถูกต์<br/>ถูกกระทำแ<br/>จะไม่อยู่ใน<br/>ครบ ตัวสิน<br/>สมบูรณ์ปก<br/>ที่แถมไปจะ<br/>หากมีการแ<br/>โดยให้ลางก</li></ol> | ู่ในเงือนไข<br>งจากคุณม<br>ที่สินค้าได้ถุ<br>เบียนในระ<br>ano.com ห<br>เรอย่างถูก<br>มค้าจากห้<br>ว่าน<br>กิติดต่อเจ้<br>สินค้าต้องอยู่ใน<br>นค้าต้องอยู่ใน<br>ใช้งานหนั<br>ไข และซ่อ<br>เจ้องไขนี้ 1<br>ค้าและกล่ะ<br>ติการเปลี่ย<br>ไม่ได้อยู่ให<br>คลม จะเค<br>รณ์เดิมคืน | สินค้าทีเสีย<br>าาพสินค้าภ<br>เกขายออก<br>ะบบ CRM เ<br>เรือในบัตรร์<br>ต้อง และตัท<br>เรือในบัตรร์<br>ต้อง และตัท<br>เริดแก้ไขห<br>าหน้าที่ ของ<br>อยู่ในสภาพ<br>สภาพสมบูร<br>เมลิดปกติ ห<br>เมแซมจากห<br>เปิลงตากเ<br>มสัญลักษณ์<br>เปิลงตากเ<br>มสัญลักษณ์<br>เปิลงตากเ<br>มสัญลักษณ์<br>เมลียนไขกา<br>เมลุปกรณ์ม<br>เมลียนไขกา<br>ลมเฉพาะเค<br>ลกค้า | ยหายเ<br>เายใน<br>เป โดย<br>ม่าน<br>รับประ<br>องมีใบ<br>เจ้าหน่<br>เจ้าหน่<br>เจ้าเจ้า<br>เจ้าเจ้า<br>เจ้าเจ้า<br>เจ้าเจ้า<br>เจ้าเจ้าเจ้า<br>เจ้าเจ้าเจ้า<br>เจ้าเจ้าเจ้า<br>เจ้าเจ้าเจ้าเจ้า<br>เจ้าเจ้าเจ้าเจ้า<br>เจ้าเจ้าเจ้าเจ้า<br>เจ้าเจ้าเจ้าเจ้า<br>เจ้าเจ้าเจ้าเจ้าเจ้าเจ้าเจ้าเจ้าเจ้าเจ้า | และ<br>7 วัน<br>ยผู้<br>เก็น<br>ม<br>เละ<br>แซม<br>เละ<br>ะ ไม่<br>เละ<br>ะ ไม่<br>เละ<br>ม<br>เละ<br>เละ<br>ม<br>เละ<br>ม<br>ม<br>ม<br>ม<br>ม<br>ม<br>ม<br>ม<br>ม<br>ม<br>ม<br>ม<br>ม<br>ม<br>ม<br>ม<br>ม<br>ม<br>ม |
| Â       |                                                                                                    | $\odot$                                                                                                    | Ä                                                                                                    | E                                                                                                    | 3                                                                                                    |
| สินด้า  | โทเจียลมีเลีย                                                                                                    | 119530                                                                                                    | รณสีม                                                                                                    | 10                                                                                                    |                                                                                                    |

7. กรุณาอ่านเงื่อนไข
การรับประกันให้
ครบถ้วน เมื่ออ่าน
เงื่อนไขการรับประกัน
ครบถ้วนแล้ว กดที่
Checkbox เพื่อยืนยัน
การรับทราบ

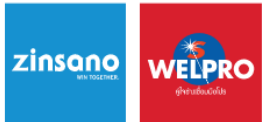

www.zinsano.com

#### คู่มือวิธีการลงทะเบียนรับประกันสินค้า (Mobile)

= ľ ZINSANO.COM ของบริษัท บริษัทฯต้องการนำข้อมูลส่วนบุคคลไปใช้เพื่อ วิเคราะห์ความต้องการของลูกค้าของบริษัทฯและ แนวโน้มของตลาด รวมทั้งเพื่อให้ได้ข้อมูลเชิงลึก ซึ่ง บริษัทฯอาจนำไปใช้เพื่อปรับเปลี่ยนประเภทของสินค้า และข้อเสนอต่างๆที่นำเสนอต่อท่าน รับทราบและ ไม่ยินยอม ยินยอม กรณีที่ข้าพเจ้าประสงค์จะขอถอนความยินยอม ข้าพเจ้าทราบว่าการถอนความยินยอมจะมีผล ทำให้ ไม่ได้รับข้อมูลข่าวสารอัปเดตรวมถึงโปรโมชั่นล่าสุด และไม่ได้รับข้อเสนอสินค้าที่ท่านให้ความสนใจ แล่ะ ข้าพเจ้าทราบว่าการถอนความยินยอมดังกล่าว ไม่มี ผลกระทบต่อการประมวลข้อมูลส่วนบุคคลที่ได้ ดำเนินการเสร็จสิ้นไปแล้วก่อนการถอนความยินยอม ช่องติดต่อขอถอนความยินยอม สถานที่ติดต่อ :เลขที่ 130 หมู่ 2 ถนนรถรางเก่า ตำบล สำโรงใต้ อำเภอพระประแด<sup>ง</sup> สมุทรปราการ 10130 ช่องทางติดต่อ : E-mail: pdpa@zinsano.com เบอร์ โทรติดต่อ : 094-9604348 ลงทะเบียน เพียงลงทะเบียนผ่านเว็บไซต์ www.zinsano.com สินด้า โซเซียลมีเดีย รถเข็น แซท บัญชี

8. กรุณาอ่านเงื่อนไข
 ด้านความปลอดภัย
 ข้อมูลส่วนบุคคล ให้
 ครบถ้วน เมื่ออ่าน
 เงื่อนไขครบถ้วนแล้ว
 กดที่ Checkbox เพื่อ
 ยืนยันการรับทราบ
 แล้วกด ลงทะเบียน

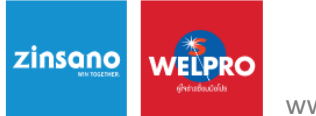

www.zinsano.com

คู่มือวิธีการลงทะเบียนรับประกันสินค้า (Mobile)

www.zinsano.com says

ลงทะเบียนผลิตภัณฑ์สำเร็จ

ОК

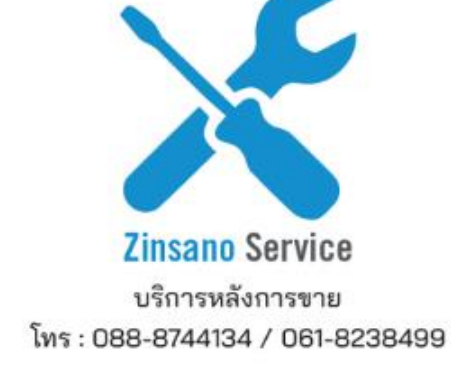

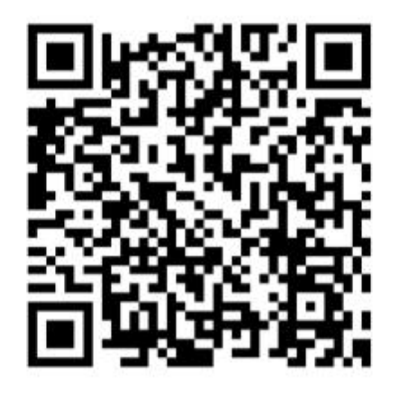

ระบบจะแจ้งเตือนผลการ ลงทะเบียนสำเร็จ หากติด ปัญหาใด ๆ สามารถติดต่อแจ้ง ปัญหาได้ที่

Line Official ZINSANO-SV

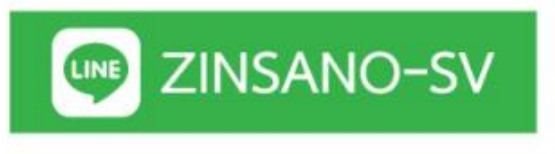

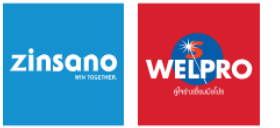

www.zinsano.com

้คู่มือวิธีการลงทะเบียนรับประกันสินค้า (Computer,Notebook)

1.คลิกที่คำว่า ลงทะเบียนและ ตรวจสอบการรับประกัน

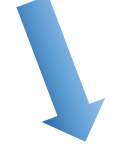

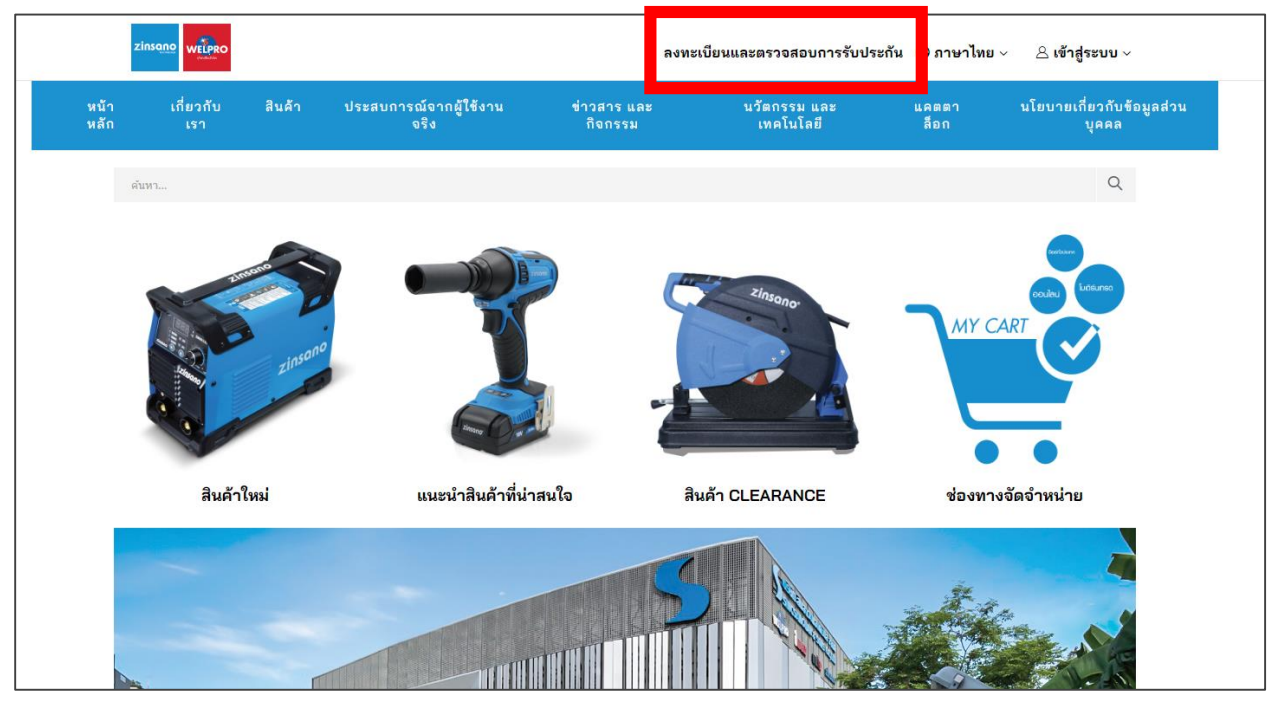

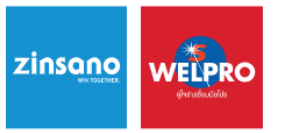

www.zinsano.com

คู่มือวิธีการลงทะเบียนรับประกันสินค้า (Computer,Notebook)

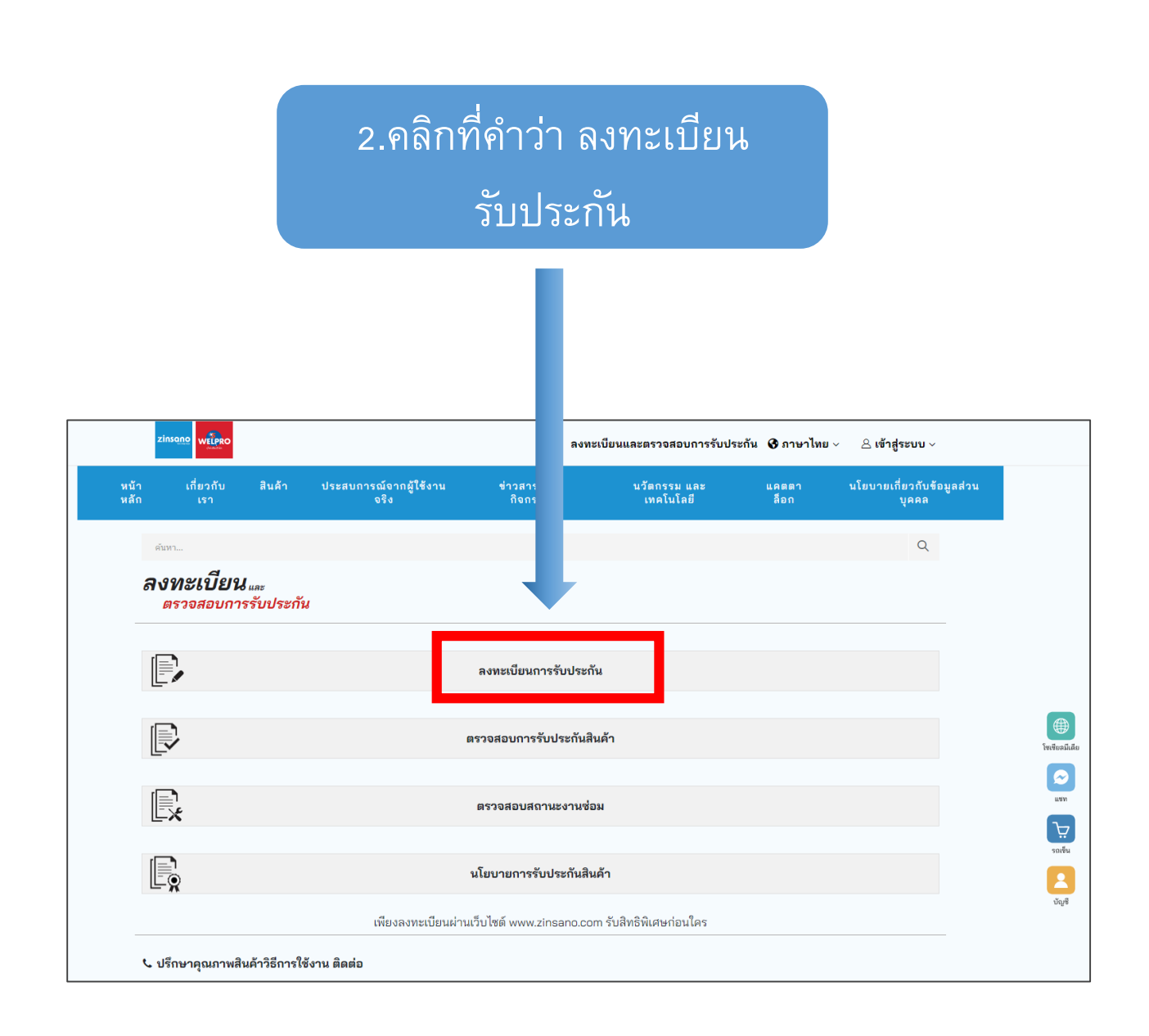

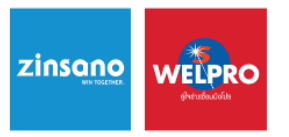

www.zinsano.com

คู่มือวิธีการลงทะเบียนรับประกันสินค้า (Computer,Notebook)

|                                                           | 4. กดที่ ICON แว่นขยายเพื่อ                                          |
|-----------------------------------------------------------|----------------------------------------------------------------------|
| ้ 3. กรอกหมายเลข<br>Serial Number สินค้า                  | ตรวจสอบ Serial Number ในระบบ<br>หากไม่มีปัญหาใด ๆ ระบบจะ             |
|                                                           | ยินยอมให้กรอกข้อมูลช่องถัดไป                                         |
|                                                           |                                                                      |
| zinsano                                                   | ลงทะเบียนและตรวจสอบการรับประกัน 🚱 ภาษาไทย 🗸 🤘                        |
| หน้าหลัก เกี่ยวกั สินค้า ประสบการณ์จากผู้ใช้งานจริง ข่าวส | ารและกิจกรรม นวัดกรรมและเทคโนโลยี แคดตาล็อก นโย ยวกับข้อมูลส่วนบุคคล |
| คัญก                                                      | Q                                                                    |
| รายละเอีย จุภัณฑ์<br>เลขซีเรียล ว หลัก *                  |                                                                      |
| ZNST100AG219040145                                        | ٩                                                                    |
| ประเภทของอกด้า                                            |                                                                      |
| ใช้ในกลักเรื่องเ                                          |                                                                      |
| เขเนตว 33204<br>วันที่ชื่อ                                |                                                                      |
| 01 01                                                     | × 2021 ×                                                             |
| DD                                                        | MM YYYY 💽                                                            |
| เอกสารใบเสร็จรับเงิน<br>                                  |                                                                      |
| วางไฟล์ที่นี่หรือ<br>เลือกไฟล์                            | ອະມີ<br>ແນເຈັນ<br>ອັນເຮົ                                             |
| ไฟล์ไม่เกิน 5MB -ประเภท JPG,JPEG,PNG หรือ PDF             |                                                                      |

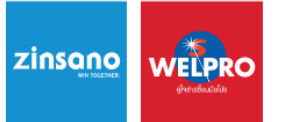

www.zinsano.com

คู่มือวิธีการลงทะเบียนรับประกันสินค้า (Computer,Notebook)

4.กรอกข้อมูลให้ครบถ้วน > อ่านเงื่อนไขการรับประกันและเงื่อนไขด้านความ ปลอดภัยข้อมูลส่วนบุคคลให้ครบถ้วนจากนั้นกดที่ Checkbox เพื่อยืนยันการ รับทราบแล้วกดลงทะเบียน

| เลขซีเรียล 11-15 หลัก *<br>ZNST100AG219040145 |                                                                                                    |
|-----------------------------------------------|----------------------------------------------------------------------------------------------------|
| ZNST100AG219040145                            |                                                                                                    |
|                                               | Q                                                                                                    |
| ประเภทของอดอ้า                                |                                                                                                    |
|                                               |                                                                                                    |
| เซเนครวเรอน                                   | v                                                                                                    |
| วันที่ชื่อ                                    |                                                                                                    |
| 15                                            | ♥ 01 ♥ 2022 ♥                                                                                                    |
| 00                                            | MM YYYY                                                                                                    |
| เอกสารใบเสร็จรับเงิน                          |                                                                                                    |
| ฟล์ไม่เกิน 5MB -ประเภท เ                      | JPGJPEGPAG MB PDF                                                                                                    |
| หมายเลขเครื่อง / Serial N                     | lumber                                                                                                    |
| t i i i i i i i i i i i i i i i i i i i       |                                                                                                    |
|                                               |                                                                                                    |
| 4 4                                           |                                                                                                    |
| เงื่อนไขการรับประกัน                          |                                                                                                    |
| เชื่อนไขการกับประกัน                          | ลินค้าในประกัน (กายใน 7 ใน อิ้งแล้วันที่รื่อ)<br>11 มีค่ายถู่ในส่วนที่ สินค้าไปสายและสาร์ครับ เนื่องจากอุณภาพสินค้ากายใน 7 ใน บันจะกว้าสี่มีนค้าไปถูกกายออกไป โดยคู่รือ ไม้ลงพะเป็น<br>12 มีคายก็สาย และสองออก หรือไปณ์สร้างในกรรม ได้กับบริษัทขอย่างถูกต้อย และสองส์ในสร้างของสัมค์จากกล้าม ตัวเลยาร์<br>เข้าสายการก้าน                                                                                                    |
| เรื่อนไขการขับประกัน                          | ลิษค้าไปประกัน (ภายใน 7 ใน ซึ่งแต่วันที่รี่อ)<br>11 ลิษกังอุโมล์อนไร ลิษกังที่เสียงขณะสร้างได้<br>ในระบบ CRM ผ่าน พงพะไทรเอก การใจไปมีเขารับประกัน ให้กับบริษัทรอย่างถูกข้อง และต่องมีในเขารู้จะองสินค้าจากก้าน ตัวและเจ้าหน่าย<br>แน่วนอานก้าน<br>12 เป็นบริษัทแม้แต่ไของไม่กำงาน (เครือก่าวหนัยปายไม่เขามาณเป้าหน้างานไม่โดยหลังการได้เสียงกับที่ 16 เอาร์ปร้าง แล้ว สถางสินค้า<br>13 สามานในก้านต่องไม่ก่างาน, เครือก่าวหนัยปายไม่เขามาณเป้าหน้างานไม่โดยหลังการได้เสียงกับที่ 16 เอาร์ปร้าง แล้ว สถางสินค้า<br>13 สามานในก้ ในอยู่ในมาการการบุกรี<br>13 สามานในก้ ในอยู่ในประการบุกรี เกิดเรือมในการสนุกรณะที่ได้หน้างานที่การเรือการส่งกับค้าง แล้ว<br>พัฒนาสามาร์การเร็จการไป และแต่องสินค้าที่ต่ออยู่ในสารหลมรูปหลังและ ไม่ได้ขึ้งการก็สร้างหนังก็สอบไร หรือแปลงเป็น และ<br>พัฒนาสามาร์การเร็จการไป เหลือเหลือเป็นการเลิยาไปออกูโดยการสนุกรณ์เป็นการหน้างหรือเหลาสามาร์การเลิยงกับสู้การเลียงไป<br>ในส้วยไห้การประการโตรกรณะ และและเลองหรือการไม่ไป ในให้รูปการเลิยงสินคูกก้า                                                                                                    |
| เรื่อนไขการจับประกัน<br>ไ                     | สันค้าในประกัน (กายใน 7 วัน ต้องสวันที่ชื่อ)<br>11 มีผ่างกู้ในเวือบให ฟินที่ที่ที่ได้ของขณะสร้าต้อง เนื่องจากคุณการสันค้ากายใน 7 วัน นับจากวิหลี่มันค่าได้ถูกงานออกไป โดยสู่ข้อ ได้ลงสะเนียง<br>12 เสียงบิเสียงเห็น แพงแน่งสายควอม ที่อื่อมีเข้างานให้ได้ ได้รับว่าให้ทระย่างถูกเรียง และต้องสีโนยจึงของสินที่งากกำงะ ด้วยสางกำงา<br>12 เสียงบิเสียงสินค้าสายใจไม่ทำงาน, เครื่องกำงานสื่อปายี ไม่สามารถมีโทยกังวานได้โดยหลังจากสัยสอร้างน้ำที่ ของปรับงา แล้ว สามารส่งสา<br>24 อย่างมีและกลายใจไม่ทำงาน, เครื่องกำงานสื่อปายี ไม่สามารถมาใหญ่น้ำมาได้โดยหลังจากสัยสอร้างน้ำที่ ของปรับงา แล้ว สามารส่งสา<br>ส่ออยู่ในการกับนี้ และกล่องสินที่หรืออยู่ในการทรงมายสมุน<br>25 สามารณ์ส่วนข้อยู่ในการการใน แต่แต่องสินที่หรืออยู่ในการหลมุนหนึ่งและ ไปได้กับการที่รังกามตั้งสื่อแต่เงินที่ให้<br>19 พระไม่ที่ เป็นส่วนข้อมู่ในการการใน แต่เงาะแต่องสินที่เหลา สนดแต่องสนาที่สอมกล้องสินที่สุนที่เสียงกลี่ หรือเรียงเม่างะไม่ได้ผู<br>ในส่วนในการเปลี่ยงการนี้การกลม ของคมและกรณ์ข้องน่านี้ โดยใช้ถูกการเมือนผู้เล่าการเปลี่ยนท่างนักเลยงาน ข้องคมใจจะไม่ได้ผู                                                                                                    |
| ເຈັ່ວນໄທກາຈົນປະເຫັນ                           | สินค้าในประกัน (กะนิน 7 วัน สิ้งแล้วนที่ชื่อ)<br>11 มีผ่างกูโนเงินกิน พันที่ ที่ไม่กระชนตร์สร้อง เฉื่องจากสุณภาพสินค้ามายใน 7 วัน นับจากวิเที่มีแล้าได้ถูกกายออกไป โดยสู่รื่อ ได้ลงสะเน็ต<br>12 มีผ่างกูโนเงินกิน พันที่ ที่ไม่เกาะในสะร้อง เรื่องจากสุณภาพสินค้ามายใน 7 วัน นับจากวิเที่มีแล้าได้ถูกกายออกไป โดยสู่รื่อ ได้ลงสะเน็ต<br>12 มีการเป็น (กะนิน 7 วัน สิ้งแล้วไม่เราะ<br>23 มากวิเปล้าได้อยสู่ในสาราชมายในกินสามารถมาโทยกับจานได้โดยหลังจากสิ่งสองก็เหม่าที่ พร้อยกิจร้าง<br>13 มากวิเปล้าได้อยสู่ในสาราชมาย<br>13 มากวิเปล้าได้อยสู่ในสาราชมาย<br>14 มีการเปลี่ยนการเปลี่ยนการเป็นการสนุการเปลี่ยนการเปลี่ยนสารางเปลี่ยนการเปลี่ยนการเปลี่ยนการเปลี่ยนการเปลี่ยนการเปลี่ยนการเปลี่ยนการเปลี่ยนการเปลี่ยนการเปลี่ยนการเปลี่ยนการเปลี่ยนการเกิดจากการเปลี่ยนการเกิดจากสารกิจราย<br>14 มีการเปลี่ยนการเปลี่ยนการเกิดจากสารกิจรายที่ได้อยสู่ในสาราชมายการเลืองสารกิจราย<br>14 มีการเปลี่ยนการเปลี่ยนการเกิดจากสารกิจราย การเลืองสารกิน โดยร้างการเปลี่ยนการเปลี่ยนการเปลี่ยนการเลืองสารกิจราย<br>15 มีการเปลี่ยนการเกิดจากสารกิจรายไม่ได้อยสู่ได้การการได้รับประกันสารกอบสารที่ไม่การเลืองสารกิจราย<br>15 มีการเปลี่ยนการเลืองสารกิจรี่มีการเลืองสารกิจร์สารกิจราย<br>15 มีการในประกิน (รายใน 7 วินมินด์สนตร์กิจร์สี่อนสินคร์กิจราโมเรียน 5 รบุตามารณต์สอดสารกิจราย์สารการได้เลยการเลืองสารการไป                                                                                                    |
| ເຮື່ອນໃຈກາະຈັບປະເຫັນ                          | ດ                                                                                                    |
| ເຮັ້ວນໃນດາະຈັບປະແຕ້ມ                          | รมด้าโมษาตัก (กาณใน 7 กัน ซึ่งแต่วันที่รู้<br>11 มีเข้าสมุโหน้อย่าง ในการใน ซึ่งแต่วันที่รู้<br>12 มีเข้าสมุโหน้อย่าง ในการในสารที่ได้การและจัดต่าง เป็นการกับการใน 7 กัน บับจากวันที่ไม่เก่าได้ถูกรายออกไป โดยรู้จือ ได้ พระเมื่อ<br>เข้าสารกับเรื่องสูงในการการเรื่องการการไปอยโต่งกับประกัน ได้การการใน 7 กัน บับจากวันที่ไม่เก่าได้ถูกรายออกไป โดยรู้จือ ได้ พระเมื่อ<br>เข้าสารกับเรื่องสูงในการการเรื่องการการไปอยโต่งกับประกัน ได้กับการกับรายไปโดยหรืองกาสิ่งสองกับการการไป โดยรู้จือ<br>โดยบริเกณร์ แต่งก่างการเปลื่องการการไปอยโต่งการในการการไปโดยหรืองกาสิ่งสองกับการที่<br>ส่วยอยุโดยการกับใน แต่กองอินกี้หรือการการไปอยาสารการประกับสารการไปอิยารสารการไปอยาสารการการที่สุดการสารกับสารการ<br>การกับการเปลื่องการการไปของอาการไปการการไปอิยารสารการประกับสารการสารการสารการสารการสารการการการไปอยารการ<br>การกับประกัน<br>ในส่วนการการเปลื่องการการโอการการไม่ โดยให้การการไปอยารสารการประกับสารการสารการสารการสารการการการการการการการการ<br>การกับประกัน (ภาณิน 7 กันในสั่งสนาวันที่รู้แนะสารการโอยรูปในการการเปลี่ยนการเปลื่องการเปลื่องการเปลื่องการการไปการการได้รายการการการการการ<br>สารการการการการการการเปล่างที่สารการการการการการการการการการการการการกา                                                                                                    |
| เรื่อนใจการกับประดัน                          | <ul> <li>สินค้าในประกัน (กาะใน 7 วัน อี้สมสวันที่ชื่อ)</li> <li>มาสถาญในส่วนหรือ และส่งสมับส์ชื่อ)</li> <li>มาสถาญในส่วนหรือ และส่งสมับส์ชื่อ)</li> <li>มาสถาญในส่วนหรือ และส่งสมับส์ชื่อ)</li> <li>มาสถาญในส่วนหรือ และส่งสมับส์ชื่อ)</li> <li>มาสถาญในส่วนหรือ และส่งสมับส์ชื่อ)</li> <li>มาสถาญในส่วนหรือ และส่งสมับส์ชื่อ)</li> <li>มาสถางในสาราย และส่งสมับส์ชื่อ)</li> <li>มาสถางในสาราย และส่งสมับส์ชื่อ)</li> <li>มาสถางในสาราย และส่งสมับส์ชื่อ)</li> <li>มาสถางในสาราย และส่งสมับส์ชื่อ)</li> <li>มาสถางในสาราย และส่งสมับส์ชื่อ)</li> <li>มาสถางในสาราย และส่งสมับส์ชื่อมาราย และส่งสมับส์ชื่อมาการขณาการสมับสำหรับส่วนหรือ และส่งสมับสาราย และส่งสมับสาราย และสาราย และส่งสมับสาราย และสาราย และส่งสมับสาราย และสาราย และสาราย สาราย และสาราย และสาราย และสาราย และสาราย และสาราย สาราย และสาราย สาราย สาราย และสาราย และสาราย และสาราย และสาราย และสาราย และสาราย และสาราย และสาราย สาราย และสาราย และสาราย สาราย และสาราย สาราย สาราย และสาราย และสาราย และสาราย สาราย และสาราย สาราย สาราย และสาราย สาราย สาราย สาราย และสาราย สาราย สาราย สาราย สาราย สาราย สาราย สาราย สาราย สาราย สาราย สาราย สาราย สาราย สาราย สาราย สาราย สาราย สาราย สาราย สาราย สาราย สาราย สาราย สาราย สาราย สาราย สาราย สารา</li></ul> |
| เรื่อนโลการรับประดัน                          | <ul> <li>ค.ศ.กินปรกิน (การใน 7 กัน อึงสร้างที่รื่อ)</li> <li>11 ใหล่งกฎกันสืบสาร ใหล่งที่ที่เมืองของสร้างที่ร้อง)</li> <li>11 ใหล่งกฎกันส่อนไหล่างที่เมืองของสร้างที่ร้อง)</li> <li>11 ใหล่งกฎกันสืบสาร ในส่งที่ที่เมืองของสร้างที่ร้อง)</li> <li>12 ใหล่งกฎกันส่งแห่งความหรืองของสร้างที่สืบ</li> <li>13 ใหล่งกฎกันส่งแห่งความหรืองที่สารแห่งความสารแขนทางสร้างแห่งความสี่งหรืองสมันทรางกร้าง อังสะคร่างหรือง<br/>ของของของของของของของของของของของของของข</li></ul>                                                                                                    |

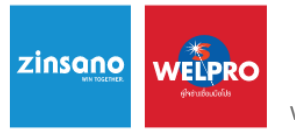

www.zinsano.com

้คู่มือวิธีการลงทะเบียนรับประกันสินค้า (Computer,Notebook)

# ระบบจะแจ้งเตือนผลการลงทะเบียนสำเร็จ หากติดปัญหาใด ๆ สามารถติดต่อแจ้งปัญหาได้ที่

Line Official ZINSANO-SV

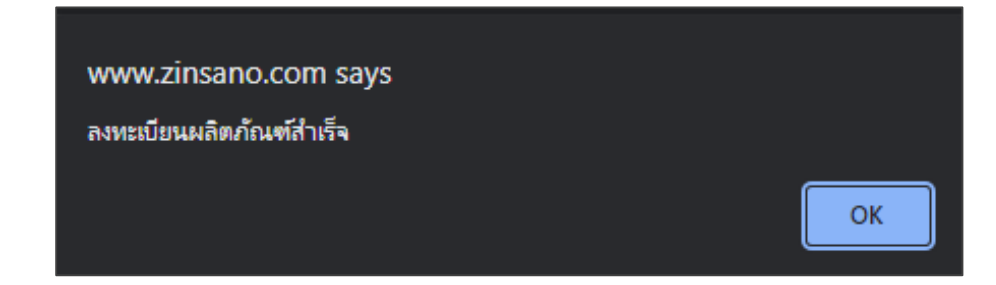

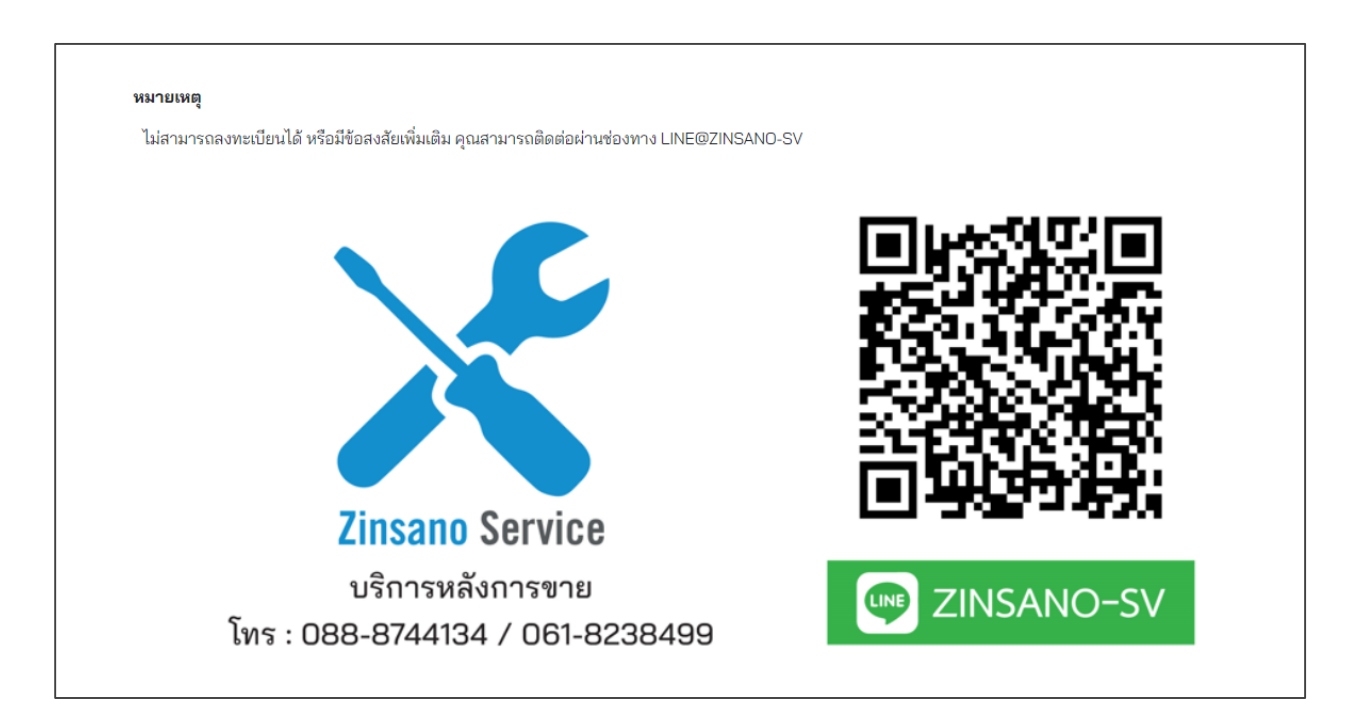